# 令和4年度 神戸市保育士等キャリアアップ研修 Web 申込について

### ◇Web 申込の流れ◇

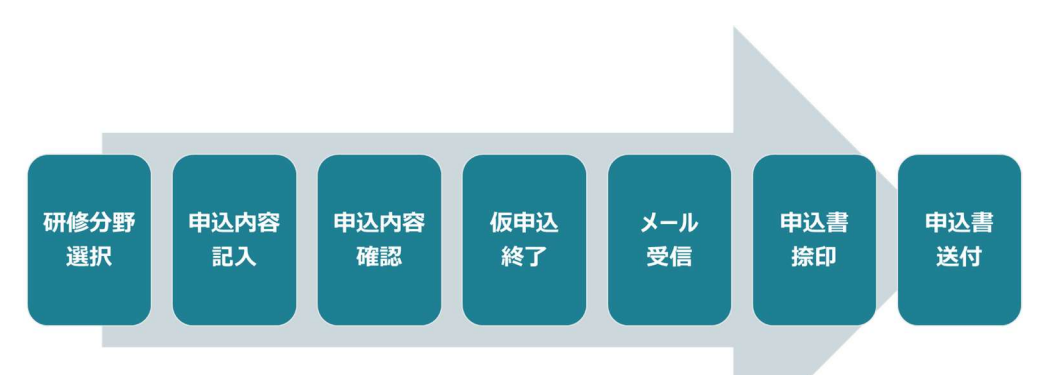

### https://hoiku-kobe.jp/

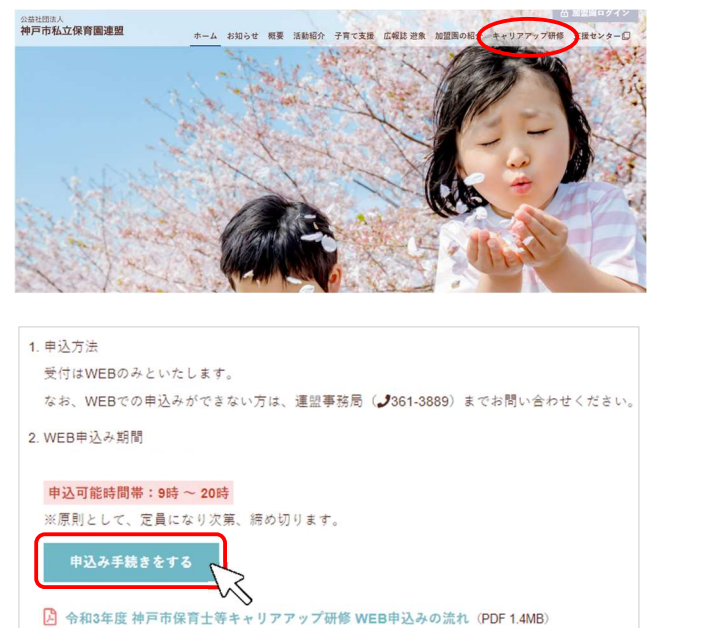

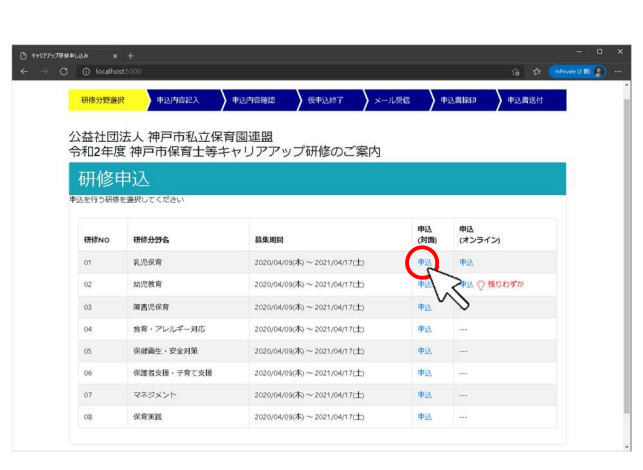

 公益社団法人 神戸市私立保育園連盟ホームペ ージ「キャリアアップ研修」からお申込みいただけま す。

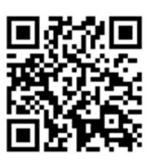

 「申込み手続きをする」ボタンをクリックし、研修申込 画面へ進みます。

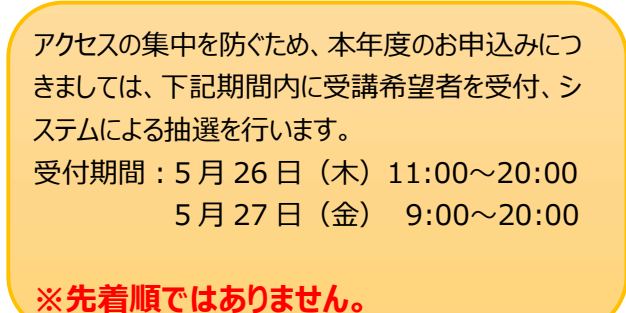

 受講希望分野の「申込」をクリックし、メールアドレス 登録へ進みます。

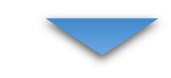

#### メールアドレス登録

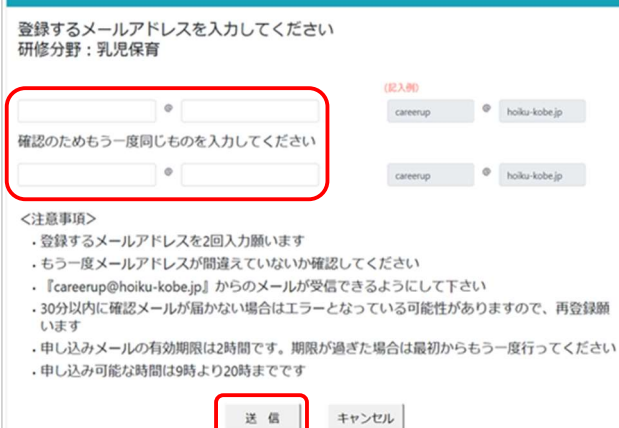

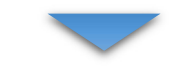

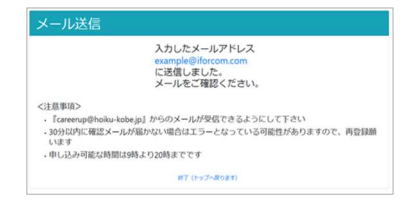

### 重要

**careerup@hoiku-kobe.jp**からのメールが 受信できるようにしてください。 許可リスト(ホワイトリスト)の設定はお使いのメ ールシステムによって異なりますので、お使いのプロ バイダや業者様へご確認ください。

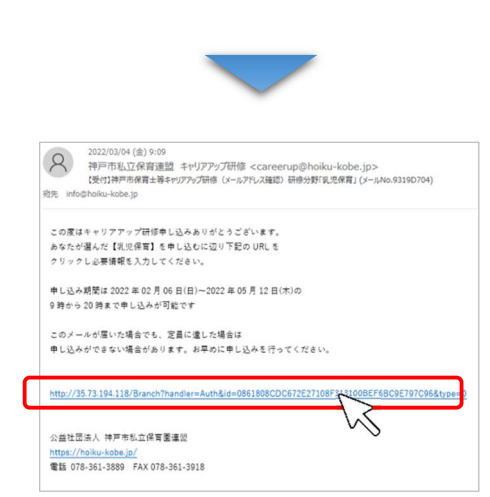

- 4. メールアドレスを登録してください。
  - ここで登録いただいたメールアドレスは、仮申込メー ル、受講確定メールなど受講申込時だけでなく、研 修実施に関するお知らせが出た場合などにも送信い たしますので、確実に受信できるメールアドレスをご 登録ください。

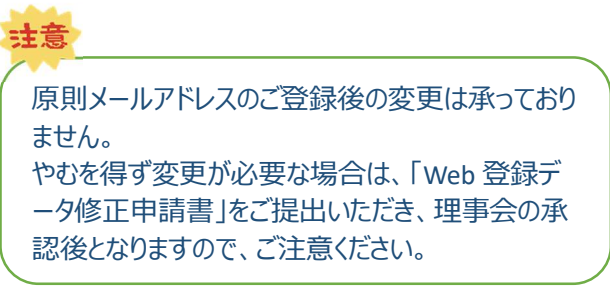

 登録いただいたメールアドレス宛に、申し込みに進む URL が記載されたメールが送信されます。
 30 分以内に届かない場合は、正しいアドレスを入 力していないなど、エラーとなっている可能性がありま すので、もう一度登録を行ってください。

 メールが届きましたら、URL をクリックして、申し込み (受講経験の確認画面)へ進んでください。 URL の有効期限は2時間ですのでご注意ください。

| 受講経験の確認                                                                        |  |
|--------------------------------------------------------------------------------|--|
| この度はキャリアアップ研修に中込掻きありがとうございます。<br>昨年度までに、神戸市私立保育高達騒主催「キャリアアップ研修」を受講されたことがありますか? |  |
| 1. 過去に受難したことがあり、受難IDもわかる<br>(はい)                                               |  |
| <ol> <li>過去に受講したことがあるが、受講IDがわからない</li> <li>(はい)</li> </ol>                     |  |
| 3. 初めて受護する<br>(はい)                                                             |  |

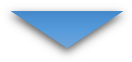

7. 受講 ID が分かる方は、1 番の「はい」をクリックし、
 受講 ID 確認画面に進んでください。 (⇒8 へ)
 受講 ID が分からない方は2番、初めて受講される
 方は3番の「はい」をクリックしてお進みください。
 (⇒10 へ)

| 受講されたことがある方は、お手持ちの名札の受講IDを<br>1, 受講ID、誕生日を入力し確認を押してください | と入力してください       |
|---------------------------------------------------------|-----------------|
| 2, 確認後GOUKタンを押してください<br>受測D                             | 幼保連携型認定<br>○○○園 |
| # л в <b>Нис</b><br>1992 3 15                           | 神戸 花子           |
| OK キャンセル 17                                             | 受講ID 123456789  |
| 2019 - 公益社団法人神) 19 育園連盟 3.0.0.0                         |                 |

 8. 受講 ID と生年月日を入力して、「確認」ボタンをク リックしてください。
 受講 ID は、名札のバーコードの下に記載していま す。

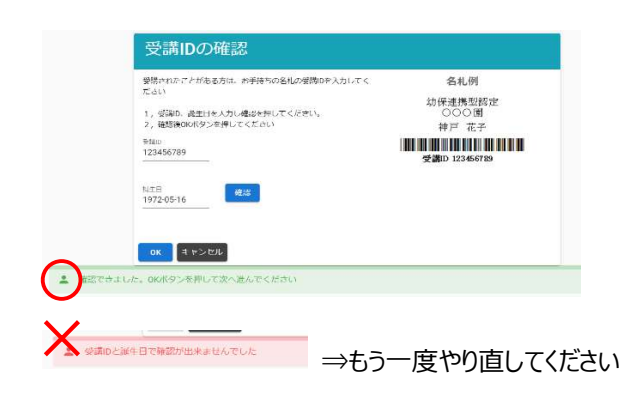

9. 確認ができると「OK」をクリックし次のページへ進んで ください。システムに登録されている申込情報が反映 されます。

確認ができなかった場合はエラーメッセージが出ま す。入力に間違いがないかご確認ください。

|    | 研修分                                                 | 研羅択                        | 申込内容記入                 | 中这内容                   | ine >              | 仮申込終了               | メール受信                    | 中込書捺印                | 申込書送付              |
|----|-----------------------------------------------------|----------------------------|------------------------|------------------------|--------------------|---------------------|--------------------------|----------------------|--------------------|
|    | TTLA                                                |                            |                        |                        |                    |                     |                          |                      |                    |
|    | 11110の選択、中込が内谷を記載し、下部の「甲込」ボタンを押してくたさい               |                            |                        |                        |                    |                     |                          |                      |                    |
|    | · 研修甲込                                              |                            |                        |                        |                    |                     |                          |                      |                    |
|    | 研修分野: 乳児保育                                          |                            |                        |                        |                    | 参加形態                | : 対面                     |                      |                    |
|    | 申込                                                  | 研修<br>NO                   | 研修名                    |                        | 研修日                | 時間                  | 会場                       |                      | 講師                 |
| 1  |                                                     | 01                         | 乳児保育の意義                |                        | 2023/02/02         | 14:30 ~<br>17:30    | ポートピアホテル:<br>間           | 本館 B1F 偕楽の           | 永井 久美子<br>氏        |
| _  |                                                     | 02                         | 乳児保育の環境                |                        | 2023/02/09         | 14:30 ~<br>17:30    | ポートピアホテル:<br>間           | 本館 B1F 偕楽の           | 永井 久美子<br>氏        |
| _  | 8                                                   | 03                         | 乳児への適切な関               | 00                     | 2023/02/16         | 14:30 ~<br>17:30    | ポートピアホテル:<br>間           | ≭館 B1F 借楽の           | 永井 久美子<br>氏        |
|    |                                                     | 04                         | 乳児の発達に応じ               | た保育内容                  | 2023/03/02         | 14:30 ~<br>17:30    | ポートピアホテル:<br>間           | 本館 B1F 偕楽の           | 永井 久美子<br>氏        |
|    |                                                     |                            |                        |                        | 本館 B1F 借楽の         | 永井 久美子<br>氏         |                          |                      |                    |
| 1  | rta \a                                              | 1.4==+0                    | 1                      |                        |                    |                     |                          |                      |                    |
|    | 甲ゼ                                                  | 公情報                        | 2                      |                        |                    |                     |                          |                      |                    |
|    | お名前(2                                               | 5(須)                       | お名前を全角文                | 李で「姓」「名」               | それぞれ記入し            | して下さい               | (記入例)                    |                      |                    |
| (2 | 姓                                                   |                            |                        | 8                      |                    |                     | 神戸                       |                      | 花子                 |
|    | お名前け                                                | (ど酒)                       | お名前の振り低                | 名をひらがなで「               | せい」 「めい」           | それぞれ記入し             | て下さい                     |                      |                    |
|    | せい                                                  |                            |                        | \$U)                   |                    |                     | こうべ                      |                      | はなこ                |
|    | 旧姓                                                  |                            | 旧姓を漢字で罰                | 入して下さい                 |                    |                     |                          |                      |                    |
|    | 旧姓                                                  |                            |                        |                        |                    |                     | 兵庫                       |                      |                    |
|    | 旧姓のか                                                | 12                         | 旧姓をひらがな                | で記入して下さい               | 1                  |                     |                          |                      |                    |
|    | かな                                                  |                            |                        |                        |                    |                     | ひょうさ                     | ž.                   |                    |
|    | 誕生日(必                                               | 5(酒)                       | 誕生日を「年                 | (西暦) 」「月」「             | 日」をそれぞれ            | 1半角数字で記入            | して下さい                    |                      |                    |
|    | 年<br><b>月</b> 日<br><b>、</b>                         |                            |                        |                        |                    | 2001                | 年<br>~                   | 月 日<br>4 ¥ 16 ¥      |                    |
|    | メールアドレス(変更不可)                                       |                            |                        |                        |                    |                     |                          |                      |                    |
|    | info@hoiku-kobejp                                   |                            |                        |                        |                    |                     |                          |                      |                    |
|    | 施設(必測) 【施設を進ぶ】ボタンを押し、施設(面)を進んで下さい<br>施設を進ぶ          |                            |                        |                        |                    |                     |                          |                      |                    |
|    | 職名(必須                                               |                            | 役職名を記入し                | て下さい                   |                    |                     |                          |                      |                    |
|    | 保有資格                                                | (必須)                       | 資格を保有して<br>所持している      | こいる場合は保有道<br>W格を選択してくた | 電格ありにチェ<br>ださい     | ックを入れ、              |                          |                      |                    |
|    | <ul> <li>● 保有資</li> <li>○ 保有資</li> </ul>            | 種なし<br>種あり                 |                        |                        |                    |                     |                          |                      |                    |
|    | ○保育士 保育士番号を半角数字6桁で入力してください<br>保育士番号を半角数字6桁で入力してください |                            |                        |                        |                    |                     |                          |                      |                    |
|    | □ 幼稚                                                | 國教諭                        |                        |                        | 1774               | 2 -10               |                          |                      |                    |
|    | □ その                                                | D他資格名称                     |                        |                        |                    |                     |                          |                      |                    |
| 3  | )                                                   |                            |                        | フ                      | プライバミ              | シーポリシ               | -                        |                      |                    |
|    | 公益社<br>いいま<br>を定め                                   | :団法人神戸?<br>?す。)におい<br>?ます。 | 市私立保育園連盟(<br>ける,ユーザーの個 | 以下, 「当遭盟」<br>人情報の取扱いに  | といいます。)<br>ついて、以下の | は,木ウェブサ<br>Dとおりプライバ | イト上で提供するサ-<br>シーポリシー(以下, | ービス(以下,「オ<br>「本ポリシー」 | ・サービス」と<br>といいます。) |
|    | 第13                                                 | <b>〔</b> 個人                | 清報)                    |                        |                    |                     |                          |                      |                    |
| d  |                                                     | (<br>信報) とけ<br>イバシーボ       | の」信頼保護法に               | <u>いろ「風」情報</u> 」       | を抵てたのと             | <u>. क्षेत्ररवः</u> | 一種文ス活銀であっ"               | 〒 山铳信銀/-会            | 王的ス联纪 🕁 🎽          |
|    | =la                                                 | 3#8. T                     | プライバシーポリシ              | ーに同意するをチ               | エックしてくオ            | ಕಿಶೆಗಿ,             |                          |                      |                    |
|    |                                                     |                            | 申込                     |                        |                    |                     |                          | 戻る                   |                    |
|    |                                                     |                            |                        |                        |                    |                     |                          |                      |                    |

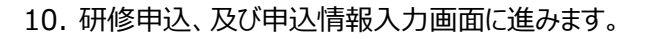

- 受講希望する研修のチェックボックスを選択してください。
   すでに定員に達している項目は、「申込締切」と表示され、選択できません。
- ② 受講 ID を確認した方は、予め登録内容が入った 状態で表示されます。「変更不可」項目以外は変 更ができます。 新規登録の方、受講 ID が分からない方は、全て の項目を正しく入力してください。
- ③ 必須事項をすべて入力されましたら、プライバシーポ リシーの同意にチェックを入れていただき、「申込」ボ タンをクリックし確認画面に進んでください。

# 注意

申込情報は申込分野ごとに入力が必要です。 お名前の漢字、ふりがな、生年月日、保育士登 録番号に間違いがないか、必ずご確認ください。 また、旧姓欄は、前回受講申込された時から姓 が変わっている場合のみ入力してください。

### <お名前の漢字表記について>

## <u>原則、保育士証や免許状に記載の漢字でご登録くだ</u> さい。

ただし PC のシステム上、変換できない場合は、その限り ではございません。

申込分野ごとに登録された漢字が違いますと、別人とし て登録されますので、ご注意ください。

### <前回登録時から姓が変わった場合>

過去受講経験がある方は、<u>お名前の、「姓」の欄に新し</u> い姓をご入力いただき、「旧姓」欄へ、旧姓を苗字のみ ご入力ください。 (受講 ID 確認を行っていただけます と、前回登録した情報が表示されます。★推奨★) ※新規登録される方は旧姓欄への入力は不要です。

| 修分         | 新羅択            | 申込内容記入 申込内容              | 随题         | 仮申込終了            | メール受信         | 中込書線印       | 申込書送付       |
|------------|----------------|--------------------------|------------|------------------|---------------|-------------|-------------|
| λp         | 内容を使           | 確認し、下部の「申込               | 確認」ボ       | タンを押             | してください        | .)          |             |
| 开          | 修中             | 込                        |            |                  |               |             |             |
| ·覧i<br>Flé | こ「申込」)<br>(分野: | の記載がある研修の中込を行います<br>乳児保育 |            |                  | 参加形態          | : 対面        |             |
| 申込         | 研修<br>NO       | 研修名                      | 研修日        | 時間               | 会場            |             | 講師          |
| ‡<br>∆     | 01             | 乳児保育の意義                  | 2023/02/02 | 14:30 ~<br>17:30 | ポートピアホテル<br>間 | L本館 B1F 借楽の | 永井 久美子<br>氏 |
|            | 02             | 乳児保育の環境                  | 2023/02/09 | 14:30~<br>17:30  | ポートピアホテル<br>閣 | L本館 B1F 偕楽の | 永井 久美子<br>氏 |
| ₱<br>乙     | 03             | 乳児への違切な関わり               | 2023/02/16 | 14:30 ~<br>17:30 | ポートピアホテル<br>間 | L本館 B1F 偕楽の | 永井 久美子<br>氏 |
|            | 04             | 乳児の発達に応じた保育内容            | 2023/03/02 | 14:30 ~<br>17:30 | ポートピアホテル<br>間 | レ本館 B1F 借楽の | 永井 久美子<br>氏 |
| ₽<br>λ     | 05             | 乳児保育の指導計画、記録及び詳<br>価     | 2023/03/07 | 14:30 ~<br>17:30 | ポートピアホテル      | レ本館 B1F 偕楽の | 永井 久美子<br>氏 |

| お名前      | 神戸 花子              |     | 1   |                 |
|----------|--------------------|-----|-----|-----------------|
| お名前(かな)  | こうべ はなこ            |     | - 1 |                 |
| 日姓       | 兵庫 ひょうご            |     |     |                 |
| 誕生日      | 2000年3月3日          |     |     | 「申込情報」を間違えるケースが |
| メールアドレス  | info@hoiku-kobe.jp |     |     | 冬登しています         |
| 應設       | 幼保連携型認定こども園        | 000 | æ   |                 |
| 識名       | 保育士                |     |     | 必すご確認くたさい。      |
| 保有資格     | 保有資格なし             |     |     |                 |
| 保有資格登録番号 |                    |     | J   |                 |
|          |                    |     |     |                 |

申込内容確認ページで、必ず間違いがないかご確認ください。
 内容が違っている場合は、戻るボタンで前のページ に戻り、修正してください。
 内容が確認できましたら、「申込確認」ボタンを押してください。

1項目ごとの抽選となりますので、お申込みい ただいた研修すべてを必ずご受講いただけると は限りませんのでご注意ください。 お申込み内容に修正がないか、必ずご確認くだ さい。

注意

- 公益社団法人 神戸市私立保育園連盟 令和4年度 神戸市保育士等キャリアアップ研修 研修申込 修申认结果 参加形態: 対面 研修分野: 乳児保育 施設名: 幼保連携型認定こども園 名 前: 神戸 花子 000 園 申込結 研修 果 NO 研修名 研修日 PÅ BE 会場 講師 申込 01 乳児保育の意義 2023/02/02 14:30 ~ 17:30 ポートピアホテル本館 B1F 偕楽 永井 久美子 の間 氏 永井 久美子 氏 02 乳児保育の環境 2023/02/09 14:30 ~ ポートビアホテル本館 B1F 偕楽 の間 中込 03 乳児への違切な関わり 永井 久美子 2023/02/16 14:30 ~ 17:30 ポートピアホテル本館 B1F 偕楽 の間 04 乳児の発達に応じた保育内容 2023/03/02 14:30 ~ ポートピアホテル本館 B1F 偕楽 永井 久美子 の間 氏 申込 05 乳児保育の指導計画、記録及び 2023/03/07 14:30 ~ 評価 17:30 ポートビアホテル本館 B1F 偕楽 永井 久美子 の閣 氏 上記の通り、研修の申し込みを受け付けました。 受講申込書を印刷し施設長印を捺印後、神戸市私保連までレターパックプラスで郵送願います。 終了(トップへ厚ります) -接けて他の分野も申し込む
- 12. これで仮申込が完了いたしました。 こちらに記載のとおり申込みを受付けました。

| - In | 2022/03/04 (急) 9-32<br>神戸市北江夜府高温型 キャリアアップ研修 <careerup@hoiku-kobe.jp><br/>授切神市務業主等キャリアアップ研修 (低帝辺) 研修分析(現地解算) (メールNo.BAICEBO9)<br/>8時 いわゆわらね-kobe.jp</careerup@hoiku-kobe.jp> |
|------|----------------------------------------------------------------------------------------------------|
|      | 幼保護課題認定にども確 ○○○國                                                                                                    |
|      |                                                                                                    |
|      |                                                                                                    |
|      | この度はキャリアアップ研修の仮申込みありがとうございます。                                                                                                    |
|      | 申し込んだ研修は以下のとおりです。                                                                                                    |
|      |                                                                                                    |
|      | 研修分野名:乳児保育( 対面 )                                                                                                    |
|      | 01_乳児保育の意義(2023 年 02 月 02 日(木) 14:30~17:30 ポートピアホテル本館 B1F 偕楽の間)永井 久美子 氏                                                                                                    |
|      | 03_乳児への選切な関わり(2023 年 02 月 16 日(木) 14:30~17:30 ポートピアホテル本館 B1F 佶楽の間)永井 久美子 氏                                                                                                  |
|      | 05_乳児保育の指導計画、記録及び評価(2023年03月07日(火)14:30~17:30 ポートピアホテル本館 B1F 倍楽の間)永井 久美子 氏                                                                                                  |

抽選結果をお待ちください。

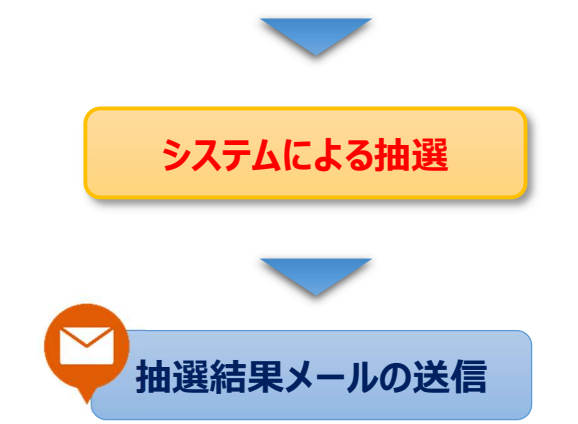

| 令和4年度神戸           D5名前(かな):         こうべ           D5名前(かな):         こうべ           D5名前(かな):         こうべ           D6名前(かな):         ごうべ           D6名前(かな):         にうべ           D75レス:         info@           助設名:         幼保辺           職名:         公会(1) | <b>市保育</b> 」<br>は<br>れ<br>ひ | <b>と等キャリフ</b><br>はなこ<br>も子<br>りょうご | <b>FF</b> 95 | <b>र छ</b><br>अ |   |   | 受請申込書       |
|----------------------------------------------------------------------------------------------------|-----------------------------|------------------------------------|--------------|-----------------|---|---|-------------|
| お名前 (かな) : こうべ<br>お 名 前 : 神戸<br>日 姓 : 兵庫<br>メールアドレス: infoil<br>施 段 名 : 幼保選<br>職 名 : 保育ゴ                                                                                                    | រ<br>                       | ねこ<br>も子<br>りょうご                   | #            | 込               | 8 |   |             |
| お 名 前 : 神戸<br>日 姓 : 兵庫<br>メールアドレス: info@<br>筋 段 名 : 幼保選<br>職 名 : 保育ゴ                                                                                                    | 70<br>U                     | も子<br>りょうご                         | <b>#</b>     | 込               | B |   |             |
| 旧 姓 : 兵庫<br>メールアドレス: info@<br>地 段 名 : 幼保選<br>戦 名 : 保育ゴ                                                                                                    | υ                           | りょうご                               |              |                 |   | • | 2022年03月04日 |
| メールアドレス: info@<br>施設名:幼保護<br>職名:保育士                                                                                                    |                             |                                    | 100          | 生               | B | : | 2000年03月03日 |
| 施 段 名 : 幼保湖<br>職 名 : 保育士                                                                                                    | hoiku-kobe.                 | . jp                               |              |                 |   |   |             |
| ₩ 名 : 保育±                                                                                                    | 構型認定こ                       | ども園 (                              | 000          | )               | 園 |   |             |
|                                                                                                    | -                           |                                    |              |                 |   |   |             |
| ■なし                                                                                                    | / 口保育士                      | 口幼稚園                               | 教諭           |                 |   |   |             |
| (※ 有 良 格 : □その                                                                                                    | )他 (                        |                                    |              |                 |   |   | )           |
| 保育士登録番号:                                                                                                    |                             |                                    |              |                 |   |   |             |

| 申込研修 | 受講形態:対面        | 研修分野:乳児保育            |
|------|----------------|----------------------|
| 0    | 2023年02月02日(木) | 01. 乳児保育の思義          |
| 0    | 2023年02月09日(木) | 02. 乳児保育の理境          |
| 0    | 2023年02月16日(木) | 03. 乳児への適切な開わり       |
|      | 2023年03月02日(木) | 04. 乳児の発達に応じた保育内容    |
| 0    | 2023年03月07日(火) | 05. 乳児保育の指導計画、記録及び評価 |
|      | ※ 上記の          | とおり相違ないことを証明します      |

施 段 名 :幼保連携型認定こども園 〇〇〇 園

施設長 職・氏名:

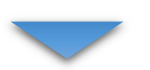

13. 登録されたメールアドレスへ仮申込メールが送信され ます。申込内容に間違いがないかご確認ください。

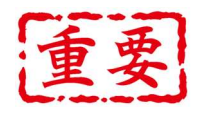

本年度は、システムによる抽選で受講確定者を 決定いたします。

<u>抽選結果は申込者全員へ、5月31日(火)</u> 頃にご登録いただいたメールアドレスまで、メー ルでお知らせする予定です。

6月1日(水)までに届かない方は、連盟事務 局までご連絡ください。(361-3889)

14. 抽選結果メールを送信いたします。
当選された方のメールには、受講申込書をダウンロードする URL が記載されています。
受講申込書を印刷し、記載内容に間違いがないか、今一度ご確認ください。
間違いがないことをご確認いただけましたら、施設長

間違いかないことをご確認いたにけましたら、施設長の職名とお名前を記入いただき、園の公印をご捺印 ください。

注意 送付前に記載内容に間違いがないか、必ず申請 者本人にご確認ください 修正が発生した場合は、必ず連盟事務局までご 連絡ください。

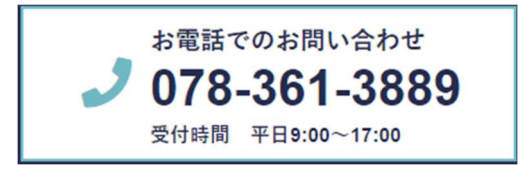

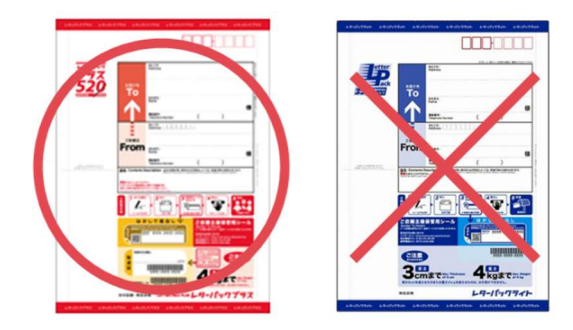

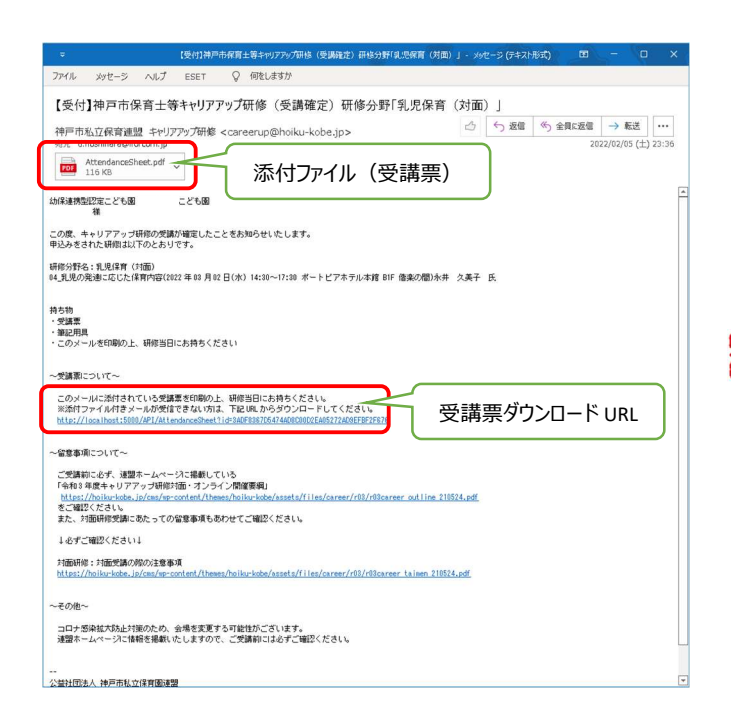

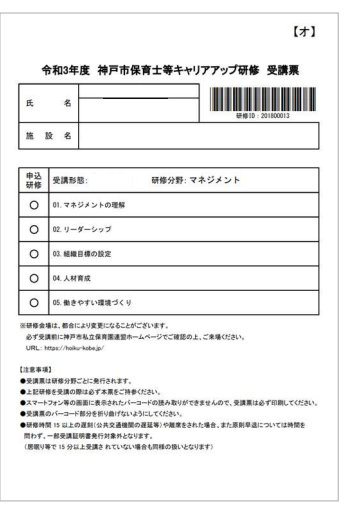

- 15. 申込書送付
  - ① 必ずレターパックプラスで送付してください。
  - ② 品名に「キャリアアップ研修 申込書在中」と記載してください。

施設から複数名申込まれる場合、1 通にまとめて郵送 いただいて構いません。

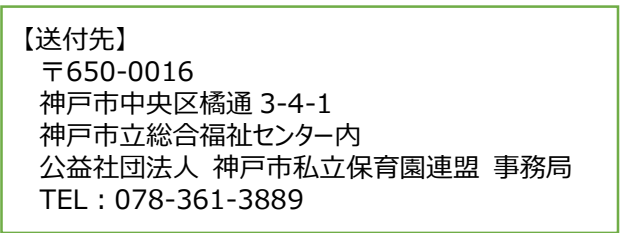

16. 確定メール(受講票)の送信

受講が確定しましたら、ご登録いただいたメールアド レス宛に、確定メールを送信いたします。また今年度 より、この確定メールに「受講票」を添付いたしており ます。

※URL よりダウンロードすることもできます。

# 重要

これまで名札を配布しておりましたが、紛失や研 修当日に忘れてくる方が多くいらっしゃったため、 「受講票」に変更いたしました。 確定メールは分野ごとに送られますので、添付さ

れた受講票は必ず保存し、研修終了まで保管してください。

確定メールの再配信は致しかねますので、必ず受 信確認後に添付ファイルを保存してください。

研修受講の際は、受講分野の受講票を印刷してお持ち いただき、受講票のバーコードを受付時、退室時に通す ようにしてください。

なお、受講確認時に使用しているバーコードリーダーは、 スマホや携帯電話などの画面に表示されたバーコードを 読み取ることができません。必ず印刷してご持参ください。

※受講票と同じ受講 ID の名札はお使いいただけます が、今後は受講票に移行させたいと思いますので、できる だけ受講票をご持参いただきますようお願いいたします。